| GUIDELINES FOR e-SAFETY INDUCTION FOR CONSTRUCTION WORKERS (e-SICW CIDBH)<br>COURSE THROUGH ONLINE |                                                                                                    |                                |                                                                       |
|----------------------------------------------------------------------------------------------------|----------------------------------------------------------------------------------------------------|--------------------------------|-----------------------------------------------------------------------|
| WORK PROCESS                                                                                       | DESCRIPTION                                                                                                    | ROLES /<br>RESPONSIBILITY      | DURATION<br>(WORKING<br>DAYS)                                         |
| START                                                                                              |                                                                                                    |                                |                                                                       |
|                                                                                                    | a) User to fill up application form at<br><u>www.cidblink.com</u><br>(To click <b>New Registration</b> )                                                                                                    | User / Individual              |                                                                       |
| CIDBLINK REGISTRATION<br>(NEW REGISTRATION)                                                        | <ul> <li>b) User sign up CIDBLINK Portal to create Login ID<br/>and Password.</li> </ul>                                                                                                    | User / Individual              |                                                                       |
|                                                                                                    | <ul> <li>c) User need to choose the registration category:</li> <li>Company / Government Agency / Individual<br/>(Individual is only for Malaysian)</li> </ul>                                                                                                    | User / Individual              |                                                                       |
|                                                                                                    | d) User to verify email registered before sign in.                                                                                                    |                                |                                                                       |
| SIGN IN TO CIDBLINK BY<br>USER / INDIVIDUAL                                                        | <ul> <li>a) User sign in to CIDBLINK Portal using username<br/>and password created.</li> </ul>                                                                                                    | User / Individual              |                                                                       |
| KEY IN WORKERS<br>REGISTRATION DATA IN<br>CIDBLINK                                                 | <ul> <li>b) i. User to register workers in CIDBLINK<br/>(To click Staff Management)</li> <li>ii. Key in data required and COMPULSORY to<br/>upload photo (passport size)(photo of workers /<br/>individual) – Single pax/ Bulk pax registration.</li> </ul>               | User                           |                                                                       |
| USER TO CHOOSE<br>SERVICE                                                                          | <ul> <li>c) i. User to choose service required in<br/>CIDBLINK Portal</li> <li>(To click e-SICW CIDBH (Kursus Kad Hijau)<br/>service)</li> </ul>                                                                                                    | User / Individual              |                                                                       |
| USER TO CREATE A<br>BOOKING                                                                        | <ul> <li>d) User to tick (/) worker's name / individual's name and click (Apply Course / Activate Course at personnel info) to create a course booking.</li> </ul>                                                                                                    | User / Individual              |                                                                       |
| USER TO MAKE A<br>PAYMENT                                                                          | a) User to make payment to CIDB Holdings Sdn<br>Bhd through online banking.                                                                                                    | User / Individual              | Within 5 days                                                         |
| SIGN IN COURSE BY<br>WORKER / INDIVIDUAL                                                           | <ul> <li>Workers / individual sign in to CIDBLINK Portal<br/>by using username, password, URL Link given<br/>through email worker's/ individual's registered<br/>or CIDBLINK Portal.</li> </ul>                                                                           | Workers / Individual           | Within 14 days                                                        |
| e-SICW CIDBH MODULE<br>LEARNING                                                                    | <ul> <li>b) Module learning activation is within 14 days<br/>start from date of user/ individual received<br/>username and password or payment status is<br/>paid. Worker / Individual to select only one (1)<br/>language for module learning and assessment.</li> </ul> | Workers / Individual           | / 24 hours                                                            |
| FAILED                                                                                             | <ul> <li>a) Self-assessment activation is within 14 days start<br/>from date of module learning completion.</li> </ul>                                                                                                    | Workers / Individual           |                                                                       |
| e-SICW CIDBH<br>SELF-ASSESSMENT                                                                    | <ul> <li>b) 50 objective questions within one (1) hour with<br/>50% passing marks (Photo will randomly<br/>captured during online assessment)</li> </ul>                                                                                                    | Workers / Individual           | Within 14 days<br>/ 1 hour                                            |
| PASSED                                                                                             | c) If workers / individual failed e-SICW CIDBH<br>assessment, re-test can be done after 1 hour of<br>first assessment or within 14 days given. Should<br>worker / individual failed again, user must re-<br>apply the course from the beginning.                          | Workers / User /<br>Individual |                                                                       |
| RESULT & e-CERT.<br>ISSUANCE                                                                       | <ul> <li>a) e-Certificate of Achievement can be view and<br/>download by user / individual through CIDBLINK<br/>Portal after CIDBH admin verify the assessment<br/>result.</li> </ul>                                                                                     | User / Individual              | CIDBH Admin<br>to verify result<br>within 24<br>hours working<br>days |
| END                                                                                                | <ul> <li>b) User / Individual to proceed for Registration of<br/>Construction Personnel (CIDB Malaysia Green<br/>Card) at <u>https://cims.cidb.gov.my</u>.</li> </ul>                                                                                                    | User / Individual              | 1 day after get<br>the e-cert.                                        |

Г